## Create a temporary password for a single user

Showing 1-5 of 5 items.

**I** GCSE Prepper

Dashboard > School: Demo School School: Demo School

**Teacher Dashboard** 

Administration

Set Homework

**View Reports** 

School Details Click on the 'Administration' link. Demo Street mo Town mo City/Demoshire 12 5FT If this option is not available, you will have to ask the person who manages GCSE Prepper within your school to set you up as a

## Manage School Years

Ľ Q

🛃 🗖 📾

Update

Edit

18:30

Manage School Classes

Manage School Users

School Years 25 ✓ school years per page

'Teacher Administrator'

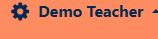

**Privacy Policy** 

FAQs

Terms And Conditions

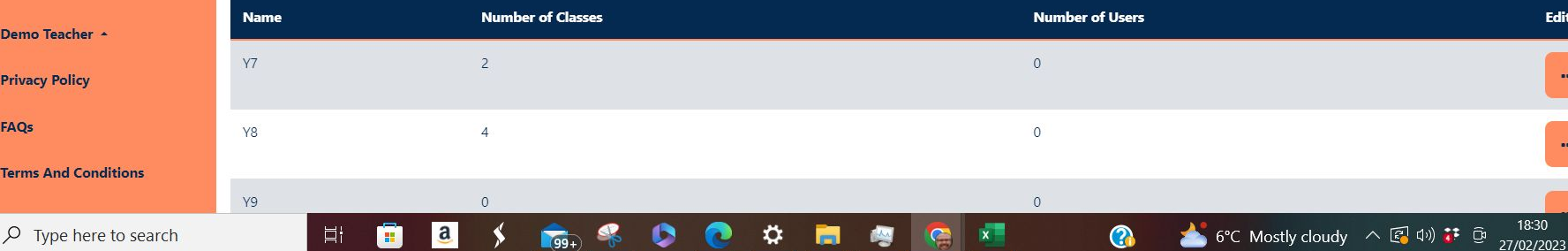

Y9

Цł

....

0

99+

а

GCSE Prepper

Dashboard > School: Demo School School: Demo School

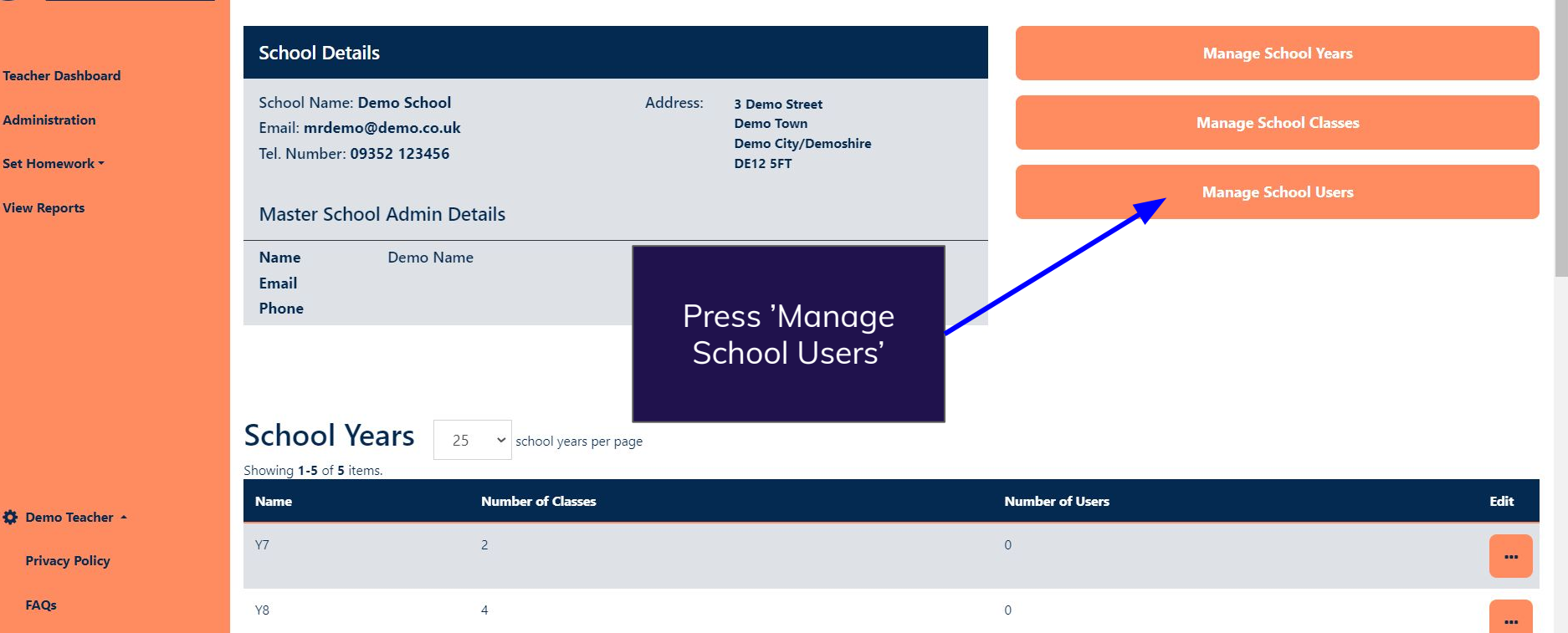

Ö

0

☆ 🖪 🗯 🛃 🥽

Update

18:30

27/02/2023

📩 6°C Mostly cloudy 🛛 🐼 🕼

C Q @

Terms And Conditions

C 🔒 https://app.gcseprepper.co.uk/school-management/view?UserSearch%5Busername\_search%5D=Demo&UserSearch%5Bstatus%5D=&UserSearch%5Brole%5D=... 😫 🍳 😥 🖈

 $\mathcal{P}$  Type here to search

F

a

Цi

.....

**I** GCSE Y8 4 0 Prepper .... Y9 0 0 .... **Teacher Dashboard** 0 Y10 1 Administration Use the filter to find Y11 6 Click on the pink Set Homework \* the student you wish button with the 3 **View Reports** to give a temporary dots (...) to the right password of the student School Users Add new user 25 ers per page Showing 1-3 of 3 items. Role Year(s) Status 🖨 Contact Email 🖨 Edit Username Demo Filter by... × Filter by... ~ Demo Name Live Master School Admin Y7, Y8, Y9, Y10, Y11 (not set) Demo Teacher Live student@gcseprepper.co.uk Demo Student Student Y7, Y8, Y9, Y10, Y11 .... **Privacy Policy** Demo Teacher Live School Teacher Admin Y7, Y8, Y9, Y10, Y11 teacher@gcseprepper.co.uk FAQs Terms And Conditions 18:36

Ö

99+

⊻ 🔲

(7-2)

8 \*

6°C Mostly cloudy \land 🖾 ଦ୬) 🐉 Θ

Update

27/02/2023

| ← → C https://app.gcseprepper.co.uk/school-management/view?id=7 E Q D ★ II ★ |                                                                          |             |                      |                         |                                             |
|------------------------------------------------------------------------------|--------------------------------------------------------------------------|-------------|----------------------|-------------------------|---------------------------------------------|
| <b>W</b> GCSE<br>Prepper                                                     | Y9 0                                                                     |             |                      | 0                       | -                                           |
|                                                                              | Y10 1                                                                    |             |                      | 0                       |                                             |
| Dashboard                                                                    | Y11 6                                                                    |             |                      | 1                       |                                             |
| Admin Operations                                                             |                                                                          |             |                      |                         |                                             |
| Marking                                                                      |                                                                          |             |                      | ck on the 'Reset F<br>, | Password'                                   |
| Questions *                                                                  | School Users 25 vusers per page • This will download a CSV • Add new use |             |                      |                         |                                             |
| Schools -                                                                    | Showing 1-6 of 6 items.                                                  |             |                      |                         |                                             |
| Reports -                                                                    | Username                                                                 | Status 🖨    | Role (Se             | e overleaf)             | Edit                                        |
|                                                                              |                                                                          | Filter by 🗸 | Filter by            |                         |                                             |
|                                                                              | Demo Name                                                                | Live        | Master School Admin  | Y7, Y8, Y9, Y10, Y11    | (not set)                                   |
|                                                                              | Demo Student                                                             | Live        | Student              | Y7, Y8, Y9, Y10, Y11    | stude t@gc Edit User<br>Set Status: Dormant |
|                                                                              | Demo Teacher                                                             | Live        | School Teacher Admin | Y7, Y8, Y9, Y10, Y11    | Reset Password<br>teacher@gcsepreppence.ux  |
| 🍄 Paul Fradgley 🔺                                                            |                                                                          |             |                      |                         |                                             |
| Privacy Policy                                                               | □ Mary Student                                                           | Live        | Student              | Y7, Y8, Y9, Y10, Y11    | marystudent@gcseprepper.co.uk               |
| Terms And Conditions                                                         | Tom Student                                                              | Live        | Student              | Y7, Y8, Y9, Y10, Y11    | tomstudent@gcseprepper.co.uk                |
| F D Type here to search                                                      | 🗄 💼 🧕 🗲                                                                  | 🚖 🤻 🗘 💽     | 🤹 🧟 💶 🚍              | (3)                     | 7°C Cloudy \land 🛃 네) 🐉 📴 13:06 🖵           |

|                                                                                                    | users-reset-details_28_2_2023_13_8_35.csv - Excel (Unlicensed Product)                                                                                                    | Paul 🎴 🤉 🖻 — Ö 🗙                                       |
|----------------------------------------------------------------------------------------------------|----------------------------------------------------------------------------------------------------|--------------------------------------------------------|
| File Home Insert Page Layout Formulas Data Review View                                                                                                    | Help 🛛 Q Tell me what you want to do                                                                                                    | Ģ                                                      |
| $ \begin{array}{c c c c c c c c c c c c c c c c c c c $                                                                                                    | Image: Wrap Text     General       Image: Wrap Text     General       Image: Wrap Text     Image: Wrap Text       Image: Wrap Text     Image: Wrap Text       Image: Wrap Text                                                                                                    | $\begin{array}{c c c c c c c c c c c c c c c c c c c $ |
| A1 • $\vdots$ × $\checkmark$ $f_x$ FIRST NAME                                                                                                    |                                                                                                    |                                                        |
| A     B     C     D     E     F     G       1     FIRST NAN LAST NAM EMAIL     PASSWORD     2     Tom     Student     tomstuder eftermMB8       3     4     5     6     6     6 | H I J K L M N O P                                                                                                    | Q R S T U V W                                          |
| 7     7       8     8       9     10       10     11       12     12       13     12                                                                                            | Give this information to the<br>student and make sure they<br>use it within 3 days                                                                                                    |                                                        |
| 4                                                                                                    | Image: state state |                                                        |
| 9<br>0<br>1<br>2                                                                                                    |                                                                                                    |                                                        |
| 3                                                                                                    |                                                                                                    |                                                        |
| 5<br>77<br>18<br>19                                                                                                    |                                                                                                    |                                                        |
| users-reset-details_28_2_2023_1                                                                                                    |                                                                                                    |                                                        |
| H P Type here to search ☐ ☐ 0                                                                                                    | ) > 🖻 🧏 🛇 💽 🔀 🧟 💶 🗖 🖉                                                                                                    | $ \begin{array}{c ccccccccccccccccccccccccccccccccccc$ |